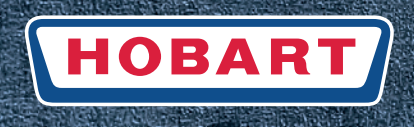

## Warewashing

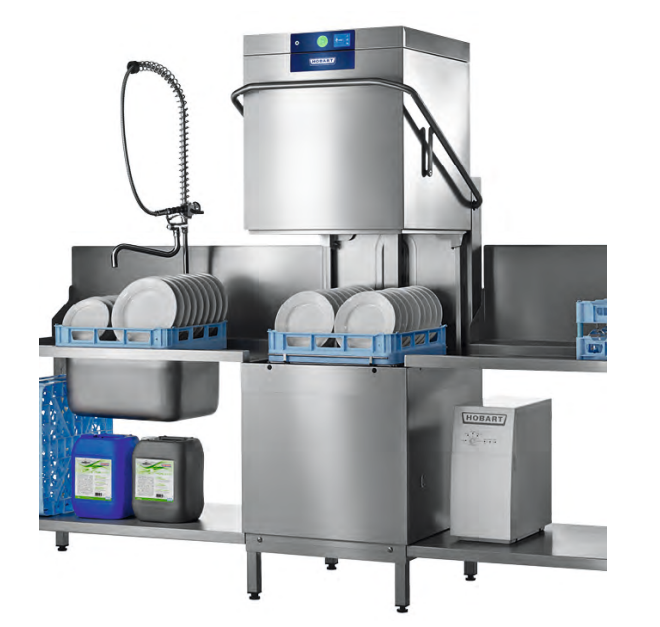

# Hood-type dishwasher series PROFI AMX / AMXX / PREMAX AUP

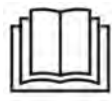

# Installation and Operation Manual

(Original Operation Manual)

# Table of Contents

EN

| 1    | Notes on the documentation                                                            | 4  |
|------|---------------------------------------------------------------------------------------|----|
| 1.1  | Application                                                                           | 4  |
| 1.2  | Layout of the documentation                                                           | 4  |
| 1.3  | Symbols used                                                                          | 4  |
| 2    | Safety instructions and regulations                                                   | 5  |
| 2.1  | Hazard levels                                                                         | 5  |
| 2.2  | Layout of safety instructions                                                         | 5  |
| 2.3  | Basic safety instructions                                                             | 5  |
| 2.4  | Property damage                                                                       | 7  |
| 3    | Product description                                                                   | 7  |
| 3.1  | Intended purpose                                                                      | 7  |
| 3.2  | Designation                                                                           | 7  |
| 3.3  | Technical data                                                                        | 7  |
| 4    | Controls                                                                              | 9  |
| 4.1  | Overview                                                                              |    |
| 4.2  | Overview of main display functions                                                    | 10 |
| 4.3  | Navigating, selecting and setting                                                     | 10 |
| 5    | Installation                                                                          | 10 |
| 5.1  | Special safety instructions                                                           | 10 |
| 5.2  | Transporting to the installation location                                             | 11 |
| 5.3  | Removing the packaging                                                                | 11 |
| 5.4  | Installing the machine                                                                | 11 |
| 5.5  | Installing the automatic dirt removal unit (ASR Permanent Clean) (PREMAX models only) | 12 |
| 5.6  | Connecting to the power supply                                                        | 12 |
| 5.7  | Connecting the water                                                                  | 13 |
| 5.8  | Connecting the drain                                                                  | 13 |
| 5.9  | Retrofitting chemical suction lances with low-level sensors (optional)                | 14 |
| 5.10 | Connecting the dispenser                                                              | 14 |
| 6    | Commissioning                                                                         | 15 |
| 6.1  | Checking the software version                                                         | 15 |
| 6.2  | Starting the commissioning procedure                                                  | 15 |
| 6.3  | Setting the language                                                                  | 16 |
| 6.4  | Setting the date                                                                      | 16 |
| 6.5  | Setting the time                                                                      | 16 |
| 6.6  | Select connected load                                                                 | 16 |
| 6.7  | Setting the water hardness (optional)                                                 | 17 |
| 6.8  | Filling the salt reservoir (optional)                                                 | 17 |
| 6.9  | Filling the intake hoses                                                              | 18 |
| 6.10 | Completing the commissioning procedure                                                | 18 |

EN

| 7    | Operation                                                      | 19 |
|------|----------------------------------------------------------------|----|
| 7.1  | -<br>Special safety instructions                               | 19 |
| 7.2  | Notes for optimum wash results                                 | 19 |
| 7.3  | Hood lift functions (option)                                   | 19 |
| 7.4  | Preparations for washing                                       | 20 |
| 7.5  | Displaying and selecting the program                           | 20 |
| 7.6  | Washing                                                        | 21 |
| 7.7  | Switching off the machine                                      | 23 |
| 7.8  | Cleaning                                                       | 23 |
| 7.9  | Executing hygiene cleaning                                     | 24 |
| 7.10 | Executing the basic cleaning program for washware              | 24 |
| 7.11 | Displaying the temperatures.                                   | 25 |
| 8    | Setting options, operating and hygiene data                    | 25 |
| 8.1  | Information on the operation, machine and service contact data | 26 |
| 8.2  | Setting options and hygiene data                               | 27 |
| 8.3  | Making the general settings                                    | 28 |
| 8.4  | Set temperature display                                        | 28 |
| 8.5  | Setting the display indications                                | 29 |
| 8.6  | Setting the acoustic signal                                    | 29 |
| 8.7  | Making the chemical settings                                   | 29 |
| 8.8  | Monitoring external water treatment                            | 29 |
| 8.9  | Setting the water hardness (optional)                          | 30 |
| 8.10 | Hygiene and operating data                                     | 30 |
| 8.11 | Setting the timer                                              | 30 |
| 8.12 | WLAN                                                           | 30 |
| 8.13 | Temperature level                                              | 31 |
| 8.14 | High pressure                                                  | 31 |
| 9    | Fault indications and problems                                 | 31 |
| 9.1  | Fault indications                                              | 31 |
| 9.2  | Remedying the problem                                          | 33 |
| 10   | Maintenance                                                    | 34 |
| 11   | Disposal                                                       | 35 |
| 12   | Product disclaimer                                             | 35 |
| 13   | Conformity                                                     | 36 |

# **1** Notes on the documentation

### 1.1 Application

EN

This document contains the most important information for the installation and commissioning of the machine by qualified personnel, as well as the information required for day-to-day operation by the operator.

- ► Keep the operation manual and all referenced documents in a safe and accessible place.
- ► Store the operation manual in a suitable container protected from humidity and dirt deposits.
- ▶ If you sell the machine, pass on the installation and operation manual.

### 1.2 Layout of the documentation

Referenced documents are all instructions that describe the installation, operation, maintenance and repair of the device, as well as additional instructions for all accessories used.

#### For the operator:

- Comic Card (brief instructions)
- Operating instructions

#### For the specialised tradesman:

- Installation instructions
- Service Manual
- Service Software Manual
- Trouble shooting list
- Circuit diagram
- Spare parts catalogue

### 1.3 Symbols used

| Symbol              | Meaning                                |
|---------------------|----------------------------------------|
| <u>/</u>            | Beware of hazardous electrical voltage |
| EX                  | Beware of explosion                    |
|                     | Beware of crushing                     |
| $\underline{\land}$ | Beware of hazardous substances         |
|                     | Beware of hand injuries                |
|                     | Beware of slipping                     |
|                     | Beware of hazard area                  |

| Symbol | Meaning                                |
|--------|----------------------------------------|
| i      | Useful additional information and tips |
|        | Read operation manual                  |

# 2 Safety instructions and regulations

### 2.1 Hazard levels

The hazard level is part of the safety instructions and is indicated by the signal word.

Potential consequences are differentiated by the choice of signal word.

|                  | Imminent danger:<br><b>results in serious</b> physical injury or death.                          |  |
|------------------|--------------------------------------------------------------------------------------------------|--|
| <b>A</b> WARNING | Potentially hazardous situation: <b>may</b> result in <b>serious</b> physical injury or death.   |  |
|                  | Potentially hazardous situation:<br><b>may</b> result in <b>minor</b> physical injury.           |  |
| NOTICE           | Potentially harmful situation:<br><b>may</b> cause <b>damage</b> to the product or other objects |  |

### 2.2 Layout of safety instructions

These warning notices are depicted with warning symbols and signal words in the corresponding safety colours.

### **CAUTION!**

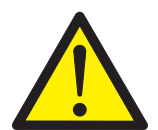

#### Nature and source of the hazard

Explanation on the nature and source of the hazard

- Measures for averting the hazard
- Additional measures for averting the hazard, where applicable

### 2.3 Basic safety instructions

#### 2.3.1 Product safety

The machine conforms to state-of-the-art technology and the recognised safety regulations. Nonetheless, hazards may occur.

- ► Operate the machine only in compliance with the operation manual.
- ► During machine handling, observe the safety instructions and warning notices that precede each action.

All modifications and alterations to the product are reserved for persons authorised by HOBART.

### 2.3.2 Personnel qualification

EN

- ► Observe the regulations on occupational health and safety. Wear personal protective equipment.
- ► Carefully read through the Installation and Operation Manual before use.

| Activity                         | User group                                               | Qualification/training                                                                                                    |
|----------------------------------|----------------------------------------------------------|----------------------------------------------------------------------------------------------------|
| Installation                     | Qualified personnel                                      | Qualified electrician according to local and national safety reg-<br>ulations or electrician trained by Hobart or Hobart Service.                                                                                                    |
|                                  | Trainees                                                 | Only under professional supervision and examination                                                                                                    |
| Commissioning                    | Qualified personnel                                      | Qualified electrician according to local and national safety reg-<br>ulations or electrician trained by Hobart or Hobart Service.                                                                                                    |
|                                  | Trainees                                                 | Only under professional supervision and examination                                                                                                    |
| Work on electrical sys-<br>tems  | Qualified personnel                                      | Qualified electrician according to local and national safety reg-<br>ulations or electrician trained by Hobart or Hobart Service.                                                                                                    |
| Work on refrigeration<br>systems | Qualified personnel                                      | Category 1 expert certified in accordance with:<br>- Ordinance (EU) No. 517/2014 Article 10<br>- Implementing regulation (EU) 2015/2067<br>- Section 5 of the Chemicals Climate Protection Ordinance<br>(ChemKlimaschutzV §5) or a competent refrigeration techni-<br>cian according to local and national safety regulations |
| Operation                        | Operating personnel<br>and persons over the<br>age of 14 | Only under supervision and after instruction by the operator on the basis of the Operation Manual, instructions on dangers                                                                                                    |
|                                  | Handicapped individu-<br>als                             | The suitability must be assessed by the operator on an individ-<br>ual basis                                                                                                    |
|                                  | Persons up to the age of 13                              | Persons up to the age of 13 are not suited for machine opera-<br>tion                                                                                                    |
| Maintenance, repair              | Qualified personnel                                      | Qualified electrician according to local and national safety reg-<br>ulations or electrician trained by Hobart or Hobart Service.                                                                                                    |
|                                  | Trainees                                                 | Only under professional supervision and examination                                                                                                    |

### 2.3.3 Product-specific hazards

#### Avoid body parts being crushed or knocked:

- ► Observe the instructions on the packaging for storage, lifting or transporting.
- Do not intervene while closing the hood.
- ► The machine must be secured against tipping over when set up in a freestanding position.

#### Avoid risk of explosion:

► Do not install machine in a potentially explosive location.

#### Avoid electric shock, fire hazard:

- ► Do not allow water to flow over live components.
  - Make sure the machine does not overflow when being filled.
- Do not damage the connection cable while unpacking.
- ► Have the machine connected to the power supply only by qualified personnel.
- ► Have all modifications to the machine carried out by qualified personnel.
- ► Do not operate the machine without supervision.
- ► Disconnect the machine from the mains prior to cleaning.

#### Avoid chemical burns, sensitisation of the skin, poisoning:

► Wear protective equipment (gloves, safety goggles, protective clothing) when handling chemicals.

- ► Do not open the machine during operation, wait for the program to finish.
- Wear protective equipment (gloves, safety goggles, protective clothing) when cleaning parts contaminated by washing solution.

#### Avoid burns, scalds (to the hands):

► Do not open the machine during operation, wait for the program to finish. Otherwise, hot water could spray out.

#### Avoid slipping:

Moisture can build up on the machine floor.

► Use a suitable floor covering to prevent this from causing a slipping hazard.

### 2.4 Property damage

#### Avoid frost damage:

Temperatures below 0°C lead to functional damage.

- ► Before storing below 0°C, empty residual water in hoses, tank and boiler.
- ▶ Prior to restart, store the machine at room temperature (min. 15°C) for 24h.

#### Avoid water damage:

- ► Do not operate the machine without supervision.
- Close on-site shut-off valves at the end of operation.

# 3 Product description

### 3.1 Intended purpose

The machine is an item of technical equipment intended solely for commercial dishwashing.

The machine is designed solely for cleaning crockery (porcelain, glass, ceramic, temperature-resistant plastics or stainless steel or similar) from the food industry.

Not for washing:

- Containers that do not come into contact with foodstuffs, such as ashtrays, electric appliances etc.
- Animals or textiles
- Foodstuffs intended for further consumption

### 3.2 Designation

The rating plate is located at the side of the machine and contains the following information: model, serial number, date of manufacture, country of manufacture, voltage, connection rating, design-state number and CE mark.

### 3.3 Technical data

| PROFI models                 | АМХ                                                   | AMXX  | AMXXL | AMXT  |
|------------------------------|-------------------------------------------------------|-------|-------|-------|
| Height (mm)                  | 1,510                                                 | 1,510 | 1,610 | 1,510 |
| Width (mm)                   | 635                                                   | 635   | 735   | 1,265 |
| Depth (mm)                   | 742                                                   | 742   | 742   | 742   |
| Water consumption per rack   | 2 to 3.5 l, depending on level of soil                |       |       |       |
| Flow pressure                | 0.5 – 10 bar<br>min. 0.8 bar with integrated softener |       |       |       |
| Cold or hot water connection | max. 60°C                                             |       |       |       |

# PROFI AMX / AMXX / PREMAX AUP

**Product description** 

| PROFI models                                                                         | AMX              | AMXX             | AMXXL | AMXT |  |
|--------------------------------------------------------------------------------------|------------------|------------------|-------|------|--|
| Voltage                                                                              | see rating plate | see rating plate |       |      |  |
| Total loading                                                                        |                  |                  |       |      |  |
| Fuse protection                                                                      |                  |                  |       |      |  |
| Tank capacity (I)                                                                    | 23               | 40               | 40    | 40   |  |
| Loading height (mm)                                                                  | 440              | 440              | 540   | 440  |  |
| Emission sound pressure level LpA (dB (A))<br>(Measurement uncertainty kpA = 2.5 dB) | 65               | 67               | 68    | 68   |  |
| Weight (kg)                                                                          | 101              | 116              | 145   | 180  |  |

| PREMAX models                                                                        | AUP                                                   | AUPL  | AUPT  |  |
|--------------------------------------------------------------------------------------|-------------------------------------------------------|-------|-------|--|
| Height (mm)                                                                          | 1,510                                                 | 1,610 | 1,510 |  |
| Width (mm)                                                                           | 635                                                   | 735   | 1,265 |  |
| Depth (mm)                                                                           | 742                                                   | 742   | 742   |  |
| Water consumption per rack                                                           | 1.4 to 3.5 l, depending on level of soil              |       |       |  |
| Flow pressure                                                                        | 0.5 – 10 bar<br>min. 0.8 bar with integrated softener |       |       |  |
| Cold or hot water connection                                                         | max. 60°C                                             |       |       |  |
| Voltage                                                                              | see rating plate                                      |       |       |  |
| Total loading                                                                        |                                                       |       |       |  |
| Fuse protection                                                                      |                                                       |       |       |  |
| Tank capacity (I)                                                                    | 40                                                    | 40    | 80    |  |
| Loading height (mm)                                                                  | 440 540 440                                           |       |       |  |
| Emission sound pressure level LpA (dB (A))<br>(Measurement uncertainty kpA = 2.5 dB) | 67                                                    | 68    | 71    |  |
| Weight (kg)                                                                          | 140                                                   | 150   | 208   |  |

# 4 Controls

### 4.1 Overview

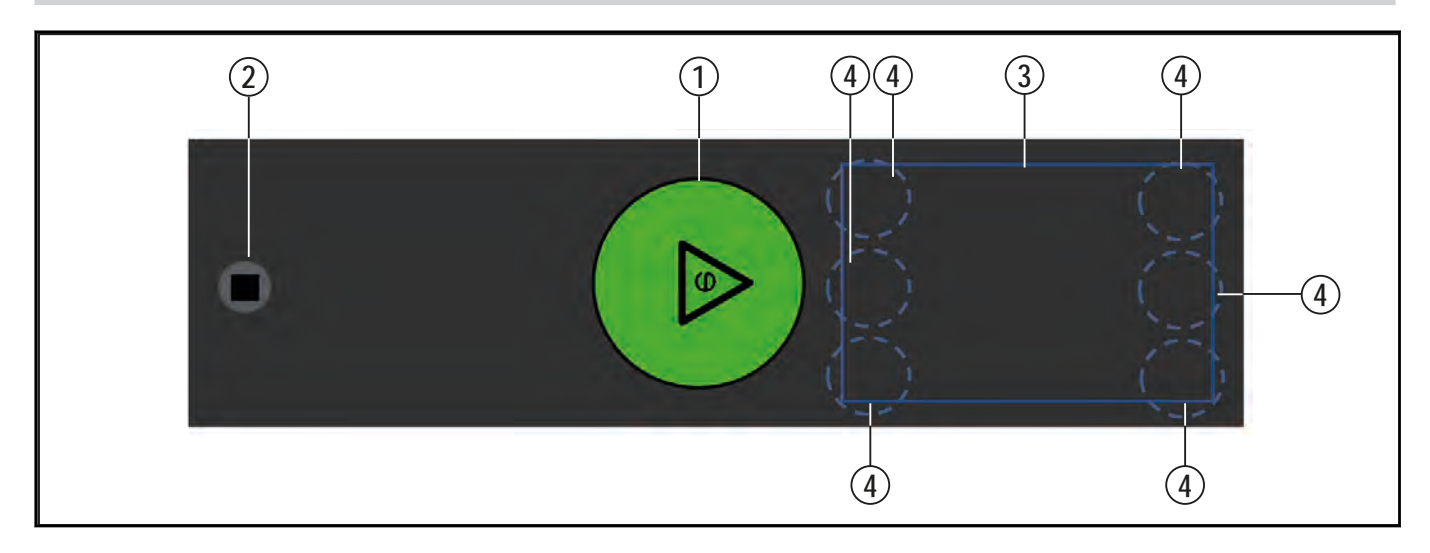

| 1 | ON/OFF button   | Tapping this button switches on the machine.<br>As soon as the machine is ready for operation, the wash programme can be<br>started by closing the hood.<br>Briefly tapping the button while the programme is running activates high-<br>pressure washing ( <b>PREMAX models only</b> )<br>Holding the button for 3 seconds activates the automatic drain and self-<br>cleaning programme and switches off the machine. After switch off, however,<br>the machine is not voltage free!<br>The button also shows the current operating state through different colours<br>(see section 7.4.1 ff. and section 9) |
|---|-----------------|----------------------------------------------------------------------------------------------------|
| 2 | STOP button     | In case of handling errors or machine faults, this button can be used to switch off the machine immediately without prior pump out.<br>After switch off, however, the machine is not voltage free!                                                                                                    |
| 3 | Display         | Selection menu / fault and information displays                                                                                                    |
| 4 | Display buttons | Context-specific, integrated into the touch screen and identified by symbols                                                                                                    |

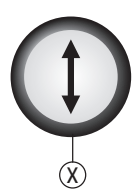

| 8 Hood lift button (optional) Pressing this button opens or closes the hood |  |
|-----------------------------------------------------------------------------|--|
|-----------------------------------------------------------------------------|--|

### 4.2 Overview of main display functions

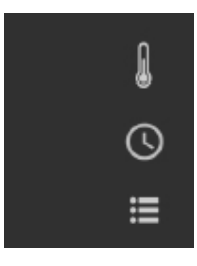

EN

Tapping on the symbol enables direct access to

Temperature display

S Programme selection

Machine/operating data and login for further settings and displays

### 4.3 Navigating, selecting and setting

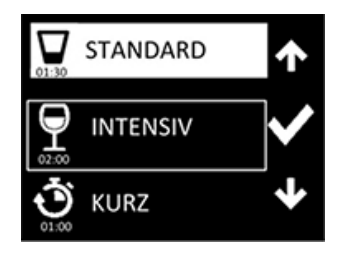

Current settings are shown inversely. The display buttons are context-specific, used for navigation or selection and identified by symbols. Example - Make the desired selection via the Up/Down arrow symbol or the Left/Right arrow symbol or set via the +/- symbol. A selection different to the current setting is indicated by a frame. Confirm the selection by tapping the tick symbol.

The back symbol enables you to return to a previous menu level or complete a setting.

### Ş

# 5 Installation

# 5.1 Special safety instructions

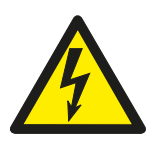

### 

#### Risk of electric shock, fire hazard

Water (frost damage, machine overflow) flowing over live components can cause injury from electric shock or fire.

- ▶ Do not allow water to flow over live components.
- Make sure the machine is correctly stored (see frost damage section 2.4).
- ► Make sure the machine does not overflow when being filled.

# -EMS-

#### Risk of being crushed or knocked

When being lifted or transported, the machine can overturn or fall and cause injury.

Observe the instructions on the packaging for storage, lifting or transporting.

### **WARNING!**

**ACAUTION!** 

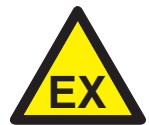

### Risk of explosion

Installing the machine in a potentially explosive location can cause explosion and serious injury from ejected parts.

Do not install machine in a potentially explosive location.

10

#### NOTICE!

#### Frost damage

Temperatures below 0°C during transport/storage cause function impairments.

▶ Prior to installation, store the machine at room temperature (min. 15°C) for 24h.

### 5.2 Transporting to the installation location

- ▶ If possible, transport the machine in its packaging and on the pallet.
- ► Use suitable transport means (elevating truck, crane etc.).
- ▶ If using a forklift, shim the machine with wooden trusses.

### 5.3 Removing the packaging

### **ACAUTION!**

#### Risk of electric shock, fire hazard

When the machine is unpacked, the connection cable can become damaged and cause injury from electric shock or fire.

- Do not damage the connection cable while unpacking the machine.
- Take cable measurement DGUV V3.
- Remove packing materials and accessories from the machine.
- ► Inspect the machine for possible transport damage.

### 5.4 Installing the machine

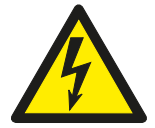

#### **WARNING!**

#### Risk of electric shock, fire hazard

Water ingress can cause short circuit and mortal danger from electric shock and fire.

- ► As protection against penetrating water, the rear side of the machine must be sealed.
- ▶ If this cannot be guaranteed, the optionally available back covering must also be mounted.
- Cut-outs in the rear machine frame for supply lines etc., must also be sealed (sealing kit 01-539610-001 optionally available).

#### **WARNING!**

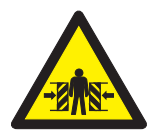

#### Risk of being crushed or knocked

The machine may tip over when set up in a freestanding position.

- The machine must be secured against tipping over when set up in a freestanding position.
- Align machine horizontally by turning the adjusting feet using a spirit level.

To connect tables: To mount the crosspieces, etc. in the substructure, use the optionally available height adjustment kit as for the Hobart table.

#### For corner positioning:

Maintain a side wall clearance of 107 mm.

Remove the front rail from the rack guide and attach laterally.

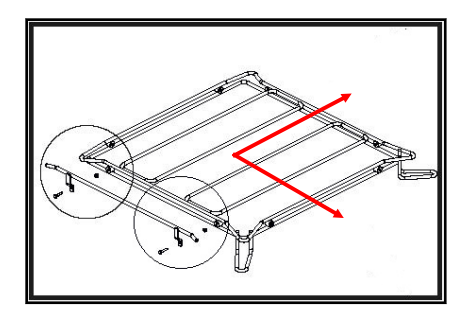

#### For free-standing without rear wall connection to a wall:

► Attach the optionally-available back covering.

# 5.5 Installing the automatic dirt removal unit (ASR Permanent Clean) (PREMAX models only)

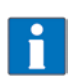

The machine cannot be operated without dirt removal unit!

See accompanying probe documentation.

### 5.6 Connecting to the power supply

#### 

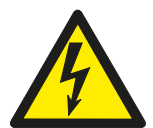

#### Risk of electric shock

- Failure to connect properly to the power supply can cause mortal danger from electric shock.
- Have the machine connected to the power supply only by qualified personnel.

NOTE: To guarantee the electrical safety of the machine, it must be connected to a protective conductor system installed as specified. In addition, the machine must be connected on site to the equipotential bonding connection. The connecting screw ( $\diamondsuit$ ) provided for this purpose is located next to the cable inlet.

These fundamental safety requirements and the professional design of the on-site installation must be verified by a qualified electrician.

Hobart does not accept any liability for damage caused by improper installation! Any applicable local installation instructions must be observed!

#### The mains cable must be connected via a cut-out device (main switch or accessible plug device).

Modification to an alternative power supply is possible as per the variants on the circuit diagram. Connection diagrams are located adjacent to the connection terminals.

#### Only for machines with three-phase current wash pumps (AMXX / AUP)

To verify the correct three-phase current connection, the rotational direction of the wash pump(s) must be checked as follows:

- ▶ Push a cable tie approx. 3 cm through the rear side air grille.
- Check whether the fan impeller rotates clockwise (in the direction of the arrow).

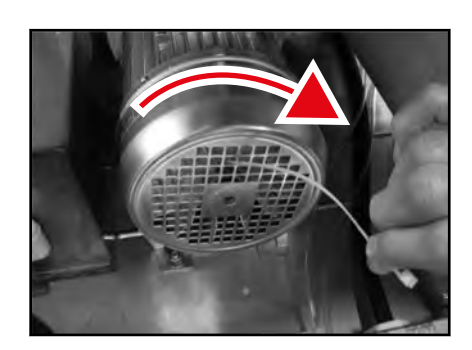

▶ If not, interchange two of the three phases on the feed cable.

### 5.7 Connecting the water

#### NOTE: The machine must be operated with potable water.

- ▶ If possible, connect to hot water (max. 60°C).
- Machines with drain heat recovery: If possible connect to cold water (approx. 10 °C).
   Water hardness:
- Machines without softener: max. 3 °d = 0.53 mmol/l.
- Machines with softener: max. 35 °d = 6.2 mmol/l.

Flow pressure:

- Machines without softener: 0.5 10 bar
- Machines with softener: 0.8 10 bar
- If the flow pressure is above 10 bar: provide pressure reducing valve.
- ► Connect the union nut "A" (3/4" thread) of the water supply hose to the site shut off valve.
- ► Do not kink or cut the water supply hose.
- ▶ Any required extension must be executed using a suitable pressure hose, e.g. 324088-1.

### 5.8 Connecting the drain

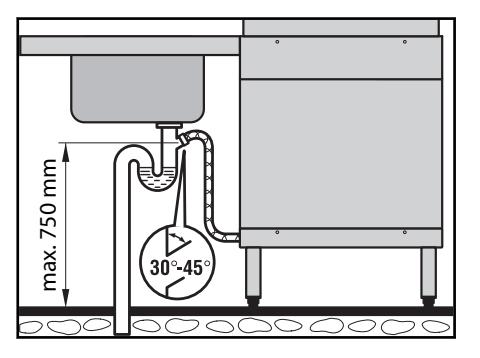

The connection between machine and site drain must not exceed a max. height of 0.75 m.

Do not kink or lay the drain hose loose on the ground.

### 5.9 Retrofitting chemical suction lances with low-level sensors (optional)

#### 

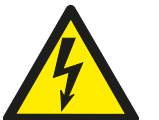

### Risk of electric shock

When touching live parts (hot water tank heating, tank heating, pumps).

- Have mounted by qualified personnel only.
- Install according to separate installation instructions.

### 5.10 Connecting the dispenser

As a rule, all model variants are already factory-equipped with integrated dispensers. To convert to different dispensers, make the connection as follows.

- Drain tank.
- Turn off the site main switch or remove the plug.
- Remove frontal covering.

#### To connect liquid dispensers:

- ► A metering nipple is available on top of the boiler for dispensing rinse aid.
- For detergent dosing, connect the hose (PVC / Ø 6 mm outside × Ø 4 mm inside) between the pressure side of the dispenser and the metering nipple (A) on the wash tank, secure with hose clamp.

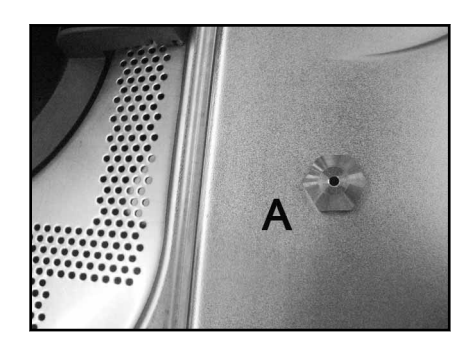

Install dispenser or mount externally.

#### To connect a powder or solid detergent dispenser:

- ▶ Remove the side cover (depending on left or right connection).
- Break out sheet perforation on the sheet outer jacket.

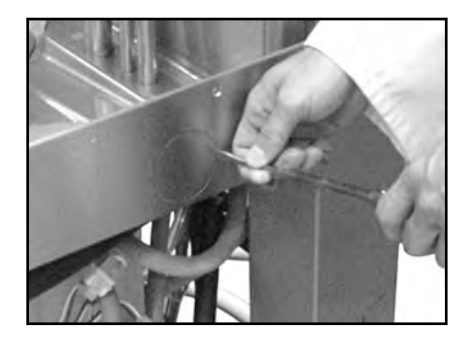

 Drill out the inner tank wall behind according to the required connection diameter.

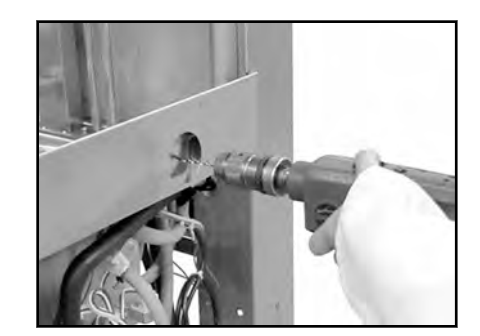

EN

- Screw the dosing connection tightly to the tank wall.
- ► Connect the plug of the cable harness to the dispenser (max. 100 VA).

#### Installing the connectivity probe:

- Conductivity probe should be installed at the flat part of tank bottom.
- ► Drill out the tank according to the probe diameter.

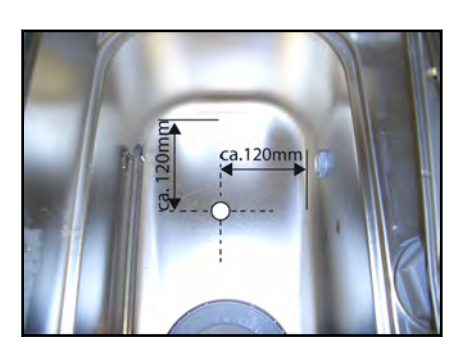

- Replace cover(s).
- Turn on site main switch or insert the plug.
- ► Set the dispenser and the sensor system.

# 6 Commissioning

### 6.1 Checking the software version

Check the software version in service mode and update it if necessary.

### 6.2 Starting the commissioning procedure

When the machine is turned on for the first time, the commissioning procedure starts automatically with the language selection, followed by further requisite commissioning steps. Tap ON/OFF button.

EN

- → Display is activated.
- → The **set language** menu is displayed.

### 6.3 Setting the language

- Select the required language using the Up/Down symbol.
- ► Tap the tick symbol.
  - → The language is activated.
  - → The **Set date** menu is displayed.

### 6.4 Setting the date

- ► Make settings using the Up/Down symbol.
- ► Use the Left/Right symbol to toggle between Day/Month/Year.
- ► Tap the tick symbol.
  - $\mapsto$  The date is activated.
  - → The **Set time** menu is displayed.

### 6.5 Setting the time

- ► Make settings using the Up/Down symbol.
- ► Use the Left/Right symbol to toggle between hours and minutes.
- Tap the tick symbol.
  - → The time is activated.
  - → Select connected load menu is displayed.

### 6.6 Select connected load

This ensures the consumption is correctly calculated. The value must be adapted for alternative connection variants (according to information in wiring diagram).

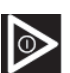

- ► Set using the Up/Down symbol.
- Tap the tick symbol.

→ Selection is activated.

### 6.7 Setting the water hardness (optional)

On machines with integrated softener, make the water hardness setting to the local water supply.

- ► Set using the Up/Down symbol.
- ► Tap the tick symbol.

→ Water hardness is activated.

### 6.8 Filling the salt reservoir (optional)

On machines with integrated softener, an instruction to fill the salt reservoir appears during commissioning.

### NOTICE!

#### Property damage

Accidentally filling the salt reservoir with detergent will damage the water softener.

- Do not fill the salt reservoir with detergent.
- Open hood.
- Unscrew the salt reservoir lid and use the funnel provided to add 1.5 kg of granular (2-8 mm) regenerating salt (do not use salt tablets).

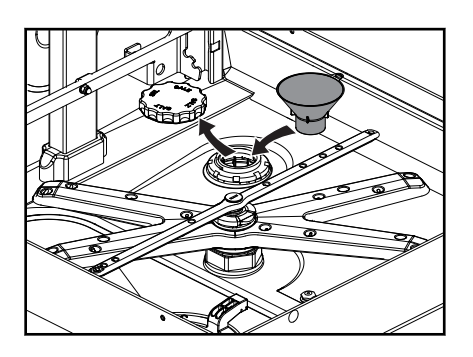

- ► Fill up the reservoir with potable water (only at commissioning).
- Make sure the lid seal is free of dirt and salt.
- Screw lid back on and tighten.

### NOTICE!

#### Property damage

Salt residues on the tank floor cause corrosion damage.

- Remove salt residues by hand.
- On completion of the commissioning procedure, start a wash cycle to remove all traces of salt if necessary.

V

To continue the commissioning procedure, tap the tick symbol.

### 6.9 Filling the intake hoses

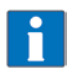

EN

We recommend the use of HOBART Hyline detergent and rinse aid.

CAUTION: Mixing chemicals in the hose when exchanging chemicals can lead to crystallisation and damage to the hoses and dosing units. This is prevented by intermediary rinsing with water (see section 8.7). Failure to comply with this information will invalidate the guarantee and product liability.

#### **WARNING!**

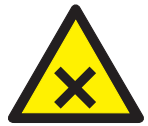

#### Chemical burns, sensitisation of the skin, poisoning

Incorrect handling of detergent or rinse aid can lead to serious injuries.

- ▶ Use only commercially available detergents and rinse aid (for industrial use).
- ► Observe the manufacturer's application and safety instructions.
- Wear protective equipment (gloves, safety goggles, protective clothing) when handling chemicals.

Suction height of dosing pump: max. 1.5 m.

- ▶ Place suction hose without colour marking at the suction valve down to the bottom of a detergent container.
- Place suction hose with **blue** marking at the suction valve down to the bottom of a rinse aid container.
- ► Tap the tick symbol.

 $\mapsto$  "Close hood" prompt is displayed.

Close hood and tap the tick symbol.

 $\mapsto$  Suction hose filling is activated and visualised in the display by a time bar.

### 6.10 Completing the commissioning procedure

The machine can be started or alternatively switched off.

- Tap the Up/Down symbol until the required setting is highlighted.
- ► Tap the Up/Down symbol.

→ Machine starts or switches off.

# 7 Operation

### 7.1 Special safety instructions

**ACAUTION!** 

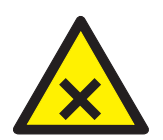

#### Chemical burns, sensitisation of the skin, poisoning, burning

If the hood is opened during operation, vapour can escape and/or wash water can spurt out and cause injury.

Do not open the hood during operation, wait for the programme to finish.

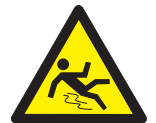

#### Danger of slipping

Moisture can build up on the machine floor and cause slipping.

Provide a floor covering that is guaranteed to be non-slip in case of moisture.

### 7.2 Notes for optimum wash results

The rinse result is significantly affected by the water quality. The minerals dissolved in the water become visible on the wash ware in the form of spots and streaks during the drying process.

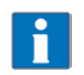

If the mineral content is high, we recommend the use of a HOBART HYDROLINE demineralising unit.

Before washing new glasses the first time with a commercial glass washer, intensive basic cleaning is mandatory to reduce the greasy film which is on most glasses for protection during production. We recommend this basic clean is carried out by hand (wear gloves) with a higher detergent concentration (minimum 10 g/l) in a sink using a brush. Alternatively, the programme described in section 7.10 can also be used.

### 7.3 Hood lift functions (option)

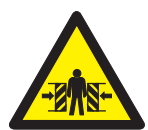

### 

#### Risk of being cut or crushed

When opening manually, hold the hood as it may drop and cause injuries once released.

 The hood may be operated manually only if the drive fails. For safety reasons, this must be done

by 2 persons.

- If the racks or wash ware block the hood, for example, wait until the hood again automatically opens (after 5 seconds at the latest).
- ▶ If the hood does not re-open automatically, contact Service.

- Closing/opening the hood can be interrupted by briefly pressing the hood lift button.

### 7.4 Preparations for washing

#### 7.4.1 Preparing the machine

- ► Check correct position of wash/rinse arms and strainers.
- Open site shut-off valve.
- ► Turn on main switch or insert the plug.
- Check level of detergent and rinse aid container.
- Close hood.

EN

- ► Tap the ON/OFF button.
  - $\mapsto$  Machine is switched on.
  - → For hood lift only: Hood closes.
  - $\mapsto$  The tank is being filled.

The ON/OFF button gradually turns green during the filling and heating cycle. This process can take several minutes.

As soon as the button is continuously green, the machine is ready for operation. **For hood lift only:** Hood opens.

### 7.4.2 Preparing the washware

#### **NOTICE!**

With all models, large food residues have to be removed manually.

- ► Dried-on soiling must be pre-treated.
- ▶ Place wash ware face down in the rack. Larger wash ware can also be put in without racks.
- Rinse off wash ware.

**PREMAX models** are fitted with automatic pre-rinsing and dirt removal unit (ASR Permanent Clean). With these models, there is no need to manually rinse lightly soiled wash ware.

### 7.5 Displaying and selecting the program

#### 7.5.1 **Programme overview**

| Programme name                   | Description              | AMX / AMXX | AUP |
|----------------------------------|--------------------------|------------|-----|
| In short For light dirt deposits |                          | >          | <   |
| Standard                         | For normal dirt deposits | >          | <   |
| Intensive                        | For heavy dirt deposits  | >          | <   |

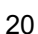

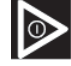

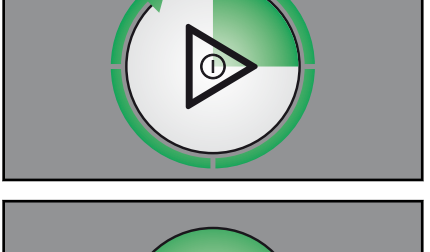

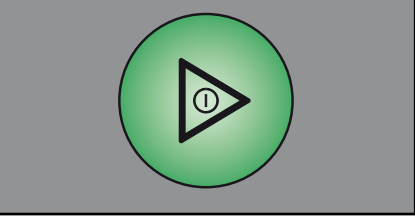

# PROFI AMX / AMXX / PREMAX AUP Operation

| Programme name | Description                                                           | AMX / AMXX | AUP |
|----------------|-----------------------------------------------------------------------|------------|-----|
| ECO            | Economy programme for light to normal dirt deposits                   |            | х   |
| E-save         | Reduced energy consumption programme for light to normal dirt deposit | >          | <   |
| Duration       | For very heavy dirt deposits                                          | >          | <   |
| Cutlery        | For thorough cutlery cleaning                                         |            | Х   |
| Hygiene        | For machine cleaning (see 7.9)                                        | >          | <   |
| Basic cleaning | For removing stubborn deposits (see 7.10)                             | >          | <   |

X = Programme available

-- = Programme not available

#### 7.5.2 Displaying and selecting the program

The standard programme is automatically selected after switching on. If necessary, a different programme can be selected.

 To display the current programme, tap the programme selection symbol before the start.

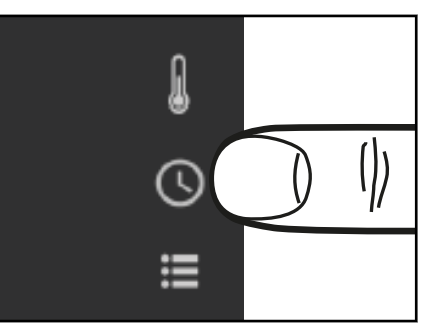

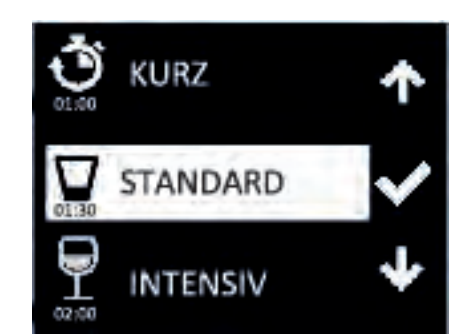

- $\mapsto$  The programme selection list is displayed.
- $\mapsto$  The programme currently selected is inversely highlighted.

- ► Select a different programme using the Up/Down symbol.
- Confirm with the tick symbol.
- ► The programme selection list can be exited without changes by tapping the back symbol.

### 7.6 Washing

► Slide rack into the machine and close the hood.

For hood lift only: Pressing the hood lift or ON/OFF button closes the hood and starts the programme.

 $\mathbf{1}$ 

Ľ

While the programme is running, the ON/OFF button gradually changes from blue back to green.

As soon as the ON/OFF button illuminates completely green again, the wash cycle is finished.

For hood lift only: The hood opens automatically.

▶ Open the hood and remove the rack.

EN

- ► Allow the wash ware enough time to dry.
- Until the next wash process, place the hood in the stand-by position (engaged position just before closing), to prevent cooling down.

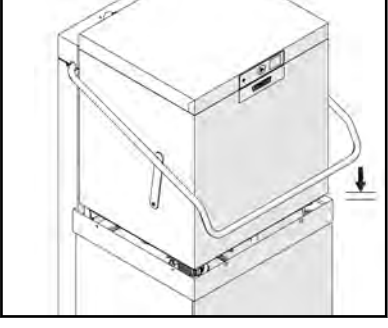

For hood lift only: Press and hold the hood lift button until the hood is fully closed.

#### For machines with VAPOSTOP (option)

a condensate phase (30 sec.) also occurs after rinsing. This is indicated by a blue segment rotating to green and by the remaining run time in seconds on the display. If necessary, this phase can be interrupted at anytime by opening the hood.

#### 7.6.1 Activate and deactivate high-pressure washing (PREMAX models only)

To wash severely contaminated wash ware, the manual high-pressure wash can be activated in addition. *Activating high-pressure washing:* 

While the wash programme is running,

- ► Briefly press the ON/OFF button .
  - → The high-pressure washing is activated until end of programme. This is indicated on the display with a pot symbol.

#### Deactivating high-pressure washing:

- ► Wait until end of programme.
  - → The high-pressure washing is automatically deactivated at end of programme.

#### 7.6.2 Ending a continuous program

A running continuous programme can be ended prematurely as follows.

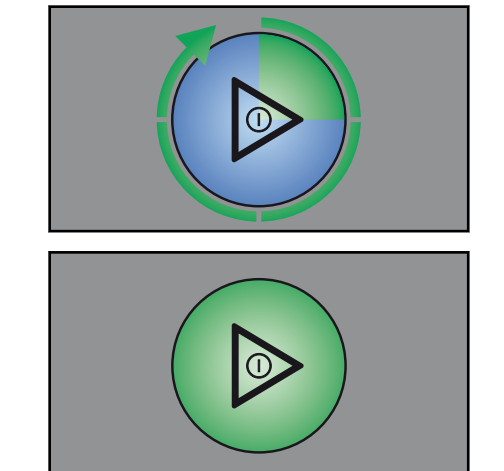

- ▶ Push the ON/OFF button .
  - $\mapsto$  The rinse cycle starts after a short pause.

The programme also ends automatically after 20 minutes.

### 7.7 Switching off the machine

- Close hood.
- Push the ON/OFF button for three seconds.
  - → The machine drains the tank and rinses the machine interior. At the same time, the ON/OFF button gradually changes from green back to colourless.

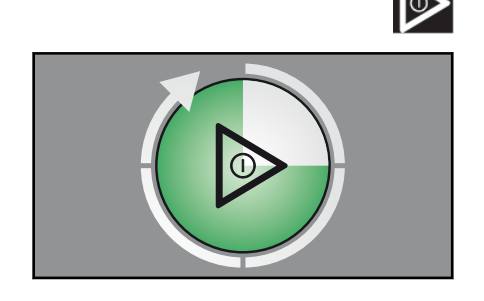

ΕN

 $\mapsto$  The machine then switches off.

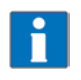

If the interior is sprayed out again manually with a water hose, this residual water can be pumped out again with a reduced pump-out phase by pressing and holding down the ON/OFF button (3 sec.) when the machine has been switched off.

When the ON/OFF button has extinguished completely:

- Turn off main switch or remove the plug.
- Close on-site shut-off valve.

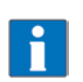

If no button is pressed, the machine switches off automatically after 6 hours, but will not pump out.

### 7.8 Cleaning

### NOTICE!

#### Property damage

The use of unsuitable agents can cause corrosion or damage to the surfaces.

- ▶ Do not use any chlorine-containing, acidic or metal-containing additives to clean the machine.
- Do not use metal sponges.
- ► Turn off main switch or remove the plug.
- Open hood.

#### 7.8.1 Executing daily cleaning

- ► Remove sieves and clean. Make sure that food debris does not enter pump intake!
- ► Flush the fine strainer under running water.
- ► Clean machine areas that cannot be reached by the water circulation (door sealing, etc.).
- ▶ PREMAX models only: Clean the dirt collector container.
- Replace strainer.
- Leave the hood open for ventilation.
- ► Check the surface of the operating panel and clean if required.

If the interior is sprayed out again manually with a water hose, this residual water can be pumped out again with a reduced pump-out phase by pressing and holding down the ON/OFF button (3 sec.) when the machine has been switched off.

### 7.8.2 Executing weekly cleaning

- ▶ Push and hold the clip fastener on the wash and rinse arms, remove the wash and rinse arms and clean.
- ► Replace the wash and rinse arms.

### 7.9 Executing hygiene cleaning

When a pre-set number of rinse cycles has been reached, the instruction "Execute hygiene program" appears in the display, indicating that an automatic hygiene clean of the machine interior should be executed.

- Before end of operation, remove the rack and place 2 (AMX) / 3 (AMXT/AMXX/AUP) / 6 (AUPT) HOBART hygiene tabs in the machine interior.
- ► Tap the programme selection symbol.
- ► Use the Up/Down symbol to select the hygiene programme.
- Confirm with the tick symbol.
- Close hood.
  - → While the hygiene programme is running (duration approx. 10 minutes), the green illuminated segments extinguish successively.

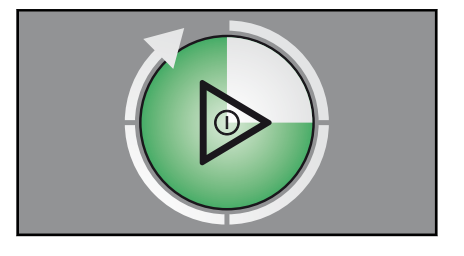

0

 $\mapsto$  At end of programme, the machine switches off automatically.

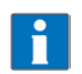

If necessary, hygiene clean should be executed before the pre-set number of rinse cycles is reached. With regular use, the machine interior will remain free of food residues and deposits.

# 7.10 Executing the basic cleaning program for washware

Special programme for removing stubborn coatings/deposits on wash ware (e.g. protective film on new glasses, starch residues)

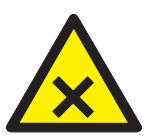

#### 

Chemical burns, sensitisation of the skin, poisoning

The use of unsuitable chemicals can cause injury.

- Manual addition of a special agent as recommended by your chemical supplier.
- Observe the manufacturer's application and safety instructions.
- Open hood.
- Manually remove coarse soil from tank cover.

Installation and Operation Manual

### PROFI AMX / AMXX / PREMAX AUP Setting options, operating and hygiene data

- According to the manufacturer's dosing recommendations, add the required powdered quantity for the following tank capacities (AMX: 23 I, AMXX/AUP: 30 I, AMXT: 32 I, AUPT: 65 I) to the flat side of the tank.
- Tap the programme selection symbol.
- ► Select the basic cleaning programme using the Up/Down symbol.
- Confirm with the tick symbol.
- Slide the loaded rack into the machine and close the hood.
  - → While the programme is running (duration approx. 6 minutes), the ON/OFF button gradually changes from blue back to green.

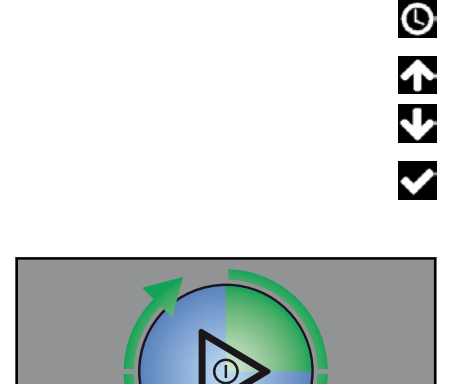

 $\rightarrow$  As soon as the ON/OFF button illuminates green again, the rinse cycle is finished.

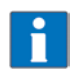

For each subsequent basic cleaning cycle, 4 litres of water per rack must be added manually.

#### 7.11 Displaying the temperatures

Tap on the Temperature symbol.

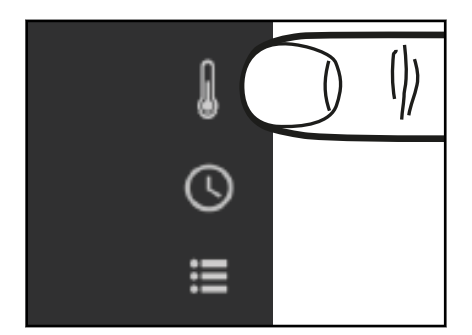

→ The effectively reached washing and rinsing temperatures of the last wash programme are displayed.

# 8 Setting options, operating and hygiene data

Possible in stand-by and washing operation when the machine is switched on.

## **PROFI AMX / AMXX / PREMAX AUP** Setting options, operating and hygiene data

► Tap the Select menu symbol.

The login and information selection is displayed.

- Service login gives trained technicians access to further setting options.
- The Head login enables the operator access to the settings and data described below.
- Information provides access to operating data, machines and service contact data (if saved).

For navigating, selecting and exiting in the individual menus, see section 4.3.

### 8.1 Information on the operation, machine and service contact data

In the top menu level, select "Information" using the Up/Down symbol and confirm with the tick symbol.

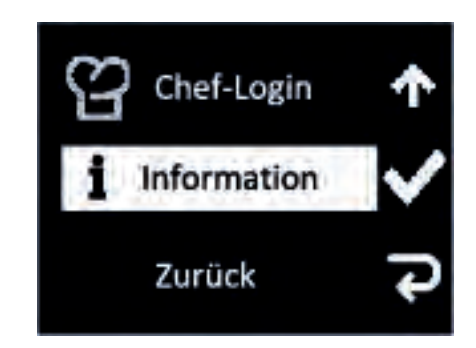

→ The submenu is displayed.

| Submenu           | Selection                                                                                                    |
|-------------------|----------------------------------------------------------------------------------------------------|
| Machine type      | Displays machine type and serial number                                                                         |
| Operating data    | Lists the commissioning data and counter readings for operating hours, wash cycles, water and power consumption |
| Service addresses | Displays the saved Service contact phone numbers                                                                |

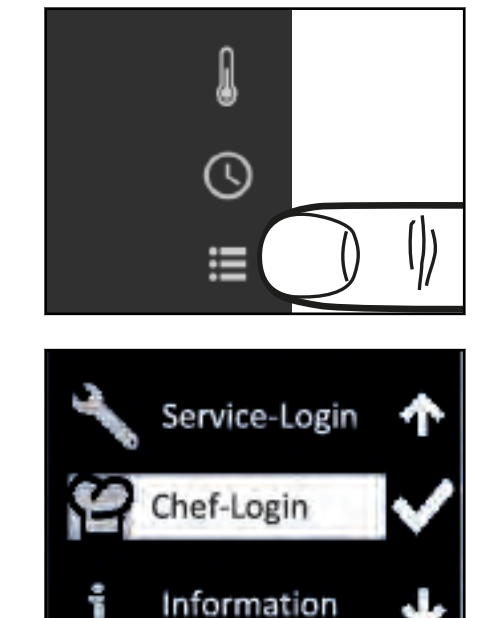

### 8.2 Setting options and hygiene data

#### 8.2.1 Accessing setting options and hygiene data

 Select Head login in the top menu level using the Up/Down symbol and confirm with the tick symbol.

 $\mapsto$  PIN input is shown.

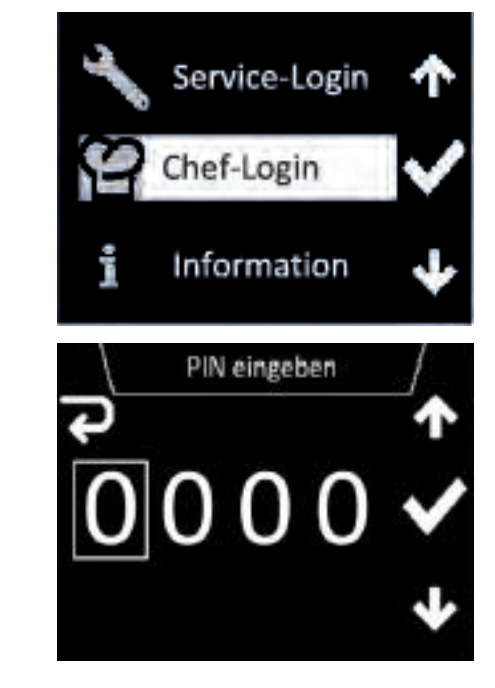

#### Enter PIN code "1111":

- Set the first number using the Up/Down symbol.
- Skip to the next number via the tick symbol.
- ► The back symbol enables you to exit or return to the previous number.
  - Gonce the code has been correctly entered, the submenus available for settings and hygiene data are displayed.

### 8.2.2 Overview of selection menu for settings and hygiene data

| Main menu                | Selection                                                                                              |
|--------------------------|----------------------------------------------------------------------------------------------------|
| General settings         | Language<br>Date/Format<br>Time/Format<br>Temperature unit                                             |
| Temperature display      | Permanent display<br>Temperature measurement                                                           |
| Acoustic signal          | On/Off                                                                                                 |
| Chemical settings        | Rinse aid dosing<br>Detergent dosing<br>Filling chemical hoses<br>Rinse aid density<br>Cleaner density |
| External water treatment | Set counter<br>Reset counter<br>Remaining water quantity<br>Activate/deactivate (not for RO-I)         |

Ð

1.12.2018 1.31.2018 014.12.31

Ð

| Main menu                | Selection                                                                                                    |
|--------------------------|----------------------------------------------------------------------------------------------------|
| Degree of hardness       | Setting                                                                                                    |
| VAPOSTOP²/TOP-DRY        | Standard mode<br>Silent mode                                                                                                    |
| Hygiene                  | Hygiene programme reminder<br>Display report<br>Transmit report                                                                 |
| Timer                    | Activate/deactivate<br>Settings                                                                                                 |
| WLAN                     | Activate/deactivate<br>Status<br>Connection wizard<br>Request access code<br>Connection test before access code<br>Manual setup |
| Temperature level        | Europe<br>Thermolabel                                                                                                    |
| Continuous high pressure | Activate/deactivate                                                                                                    |

### 8.3 Making the general settings

| Submenu          | Selection                                                           |
|------------------|---------------------------------------------------------------------|
| Language         | Languages available                                                 |
| Date/Format      | Date setting and formats:<br>YYYY.MM.DD<br>DD.MM.YYYY<br>MM.DD.YYYY |
| Time/Format      | Time setting and format:<br>24h/12h                                 |
| Temperature unit | °C / °F                                                             |

Tapping the format symbol when setting date and time allows the display format to be changed as well.

Complete the setting by tapping the back symbol.

### 8.4 Set temperature display

| Submenu                 | Selection           |
|-------------------------|---------------------|
| Permanent display       | activate/deactivate |
| Temperature measurement | current/maximum     |

### 8.5 Setting the display indications

| Submenu                  | Selection                                                                                                    |
|--------------------------|----------------------------------------------------------------------------------------------------|
| Programme representation | Assigning the symbols to the wash programmes<br>Step 1: Select the relevant wash programme<br>Step 2: Select the required symbol<br>Finish: Tap the back symbol. |
| Display brightness       |                                                                                                    |
| Temperature display      | Activate/deactivate the permanent display                                                                                                    |
|                          | Current/maximum temperature measurement                                                                                                    |

### 8.6 Setting the acoustic signal

| Submenu         | Selection            |
|-----------------|----------------------|
| Acoustic signal | Sound on / sound off |

### 8.7 Making the chemical settings

| Submenu                | Selection                                                               |
|------------------------|-------------------------------------------------------------------------|
| Rinse aid dosing       | Factory setting: 0.30 g/l<br>Possible range: 0–2.0 g/l                  |
| Detergent dosing       | Factory setting: 2.3 g/l<br>Possible range: 0–9.5 g/l                   |
| Filling chemical hoses | Fill detergent dosing hose NO/YES<br>Fill rinse aid suction hose NO/YES |
| Rinse aid density      | Factory setting: 1 g/cm³<br>Possible range: 0.9–1.5 g/cm³               |
| Cleaner density        | Factory setting: 1.25 g/cm³<br>Possible range: 0.9–1.5 g/cm³            |

If in the *Fill chemical hoses* submenu, the prompt *Fill detergent suction hose* and/or *Fill rinse aid suction hose* are set to *Yes,* the filling process will start.

The filling process is visualised in the display by a time bar.

NOTE: The hose filling for detergent only functions when the door/hood is closed.

It can be stopped by tapping the Abort button if necessary.

### 8.8 Monitoring external water treatment

This allows you to monitor the capacity of an external water treatment or a pre-filter based on the water flow.

| Submenu     | Selection                                                    |
|-------------|--------------------------------------------------------------|
| Set counter | Determine the initial value (factory setting = 14000 litres) |

| Submenu                  | Selection                                                           |
|--------------------------|---------------------------------------------------------------------|
| Reset counter            | NO<br>YES (resets the current counter reading to the initial value) |
| Remaining water quantity | Displays the actual counter reading (residual capacity)             |
| Activate/deactivate      | Activates or deactivates (factory setting) the function             |

### 8.9 Setting the water hardness (optional)

| Submenu            | Selection                                                                                                    |
|--------------------|----------------------------------------------------------------------------------------------------|
| Degree of hardness | Setting to the water hardness of the local water supply<br>Factory setting: 30°dH<br>Possible range: 0–35°dH |

### 8.10 Hygiene and operating data

| Submenu                    | Selection                                                                                                    |
|----------------------------|----------------------------------------------------------------------------------------------------|
| Hygiene programme reminder | Activates (factory setting) or deactivates the reminder mes-<br>sage to run a hygiene programme at the end of the preset<br>number of cycles |
| Display report             |                                                                                                    |
| Transmit report            |                                                                                                    |

The machine automatically reports all operating and hygiene-relevant events (e.g. wash programme, error messages) with their time.

The report can be either shown on the display or transmitted to a USB stick in txt format.

The reporting starts with the current date and the last event that occurred on this day. The previous events then appear.

A maximum of 1500 events are saved. Older records are overwritten.

Also listed are commissioning, temperature and dosing settings, counter readings and number of wash programmes run.

### 8.11 Setting the timer

Times for automatic machine switch-on and -off can be defined here.

| Submenu             | Selection                                                                 |  |
|---------------------|---------------------------------------------------------------------------|--|
| Activate/deactivate | Activates or deactivates (factory setting) the function                   |  |
| Settings            | Here, a switch-on and -off time can be set individually for each week day |  |

A small clock symbol remains in the top left-hand section of the display for 30 minutes after the machine has been activated and turned off

### 8.12 WLAN

**Important:** The functionality outside of Europe depends on the availability of a local approval for the radio module. Contact your local Hobart distributor or visit www.itwfoodequipment.com/smartconnect365/help.

| Submenu               | Selection                                                                                                    |  |
|-----------------------|----------------------------------------------------------------------------------------------------|--|
| Activate / deactivate | Activates or deactivates (factory setting) the function.                                                                                                    |  |
| Status                | Shows details of the connection (SSID of network, signal strength, channel, IP etc).                                                                                                    |  |
| Connection wizard     | <ul> <li>Step-by-step guide to establishing a connection.</li> <li>Can be selected using the following options:</li> <li>Search for network</li> <li>WPS: Simplified procedure by pressing the button on the router</li> <li>Add network (for hidden networks)</li> </ul> |  |
| Request access code   | Requests a new code for coupling to the Hobart app if a network connection is estab-<br>lished.                                                                                                    |  |
| Connection test       | Tests the connection to the cloud.                                                                                                    |  |
| Manual setup          | Enables the connection to be established without step-by-step guidance by the wiz-<br>ard.                                                                                                    |  |

- Supports IEEE 802.11 b/g/n in the 2.4 GHz frequency range
- Maximum transmission capacity 19.6 dBm in the 2.4 GHz frequency range
- Encryption: WPA2-PSK / open network
- Port 443 free for communication between machine and server (default: open)
- IP address via DHCP or fixed IP address
- Connections via **Captive Portal** are not possible
- Adequate WiFi reception is required at the dishwasher's installation location
- Correct date setting required

The HOBART SmartConnect app is available for download from the App Store and the Play Store.

Web browser version at https://hobart.smartconnect365.com

### 8.13 Temperature level

| Submenu           | Selection             |
|-------------------|-----------------------|
| Temperature level | Europe<br>Thermolabel |

Here, it is possible to change from standard temperatures according to European EN 17735 to elevated temperatures according to NSF (Thermolabel 71°C). As a result, the program run times are extended.

### 8.14 High pressure

| Submenu                  | Selection           |
|--------------------------|---------------------|
| Continuous high pressure | Activate/deactivate |

# 9 Fault indications and problems

### 9.1 Fault indications

Displayed error messages are shown in the order of priority. They **must** be acknowledged with the tick symbol.

Acknowledged error messages for which the error is still pending are first hidden to enable further messages to be displayed.

If all error messages have been acknowledged but errors are still pending, these messages will then be shown again.

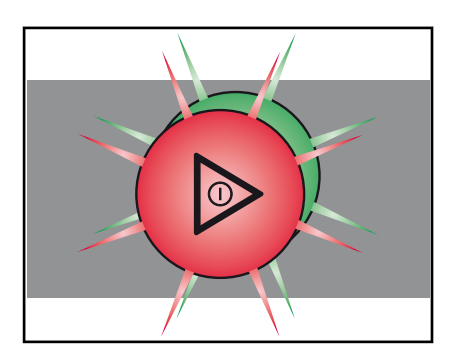

#### Information

- Limited operation is possible.
- The ON/OFF button illuminates green/red alternately.
- The error code is shown in the display (see table).

| Error code   | Message text                                                                                                    | Action                                                    |  |
|--------------|----------------------------------------------------------------------------------------------------|-----------------------------------------------------------|--|
| 003, 4, 8, 9 | Temperature not reached. Contact service tech-<br>nician.                                                                                                    | Contact your HOBART Service Partner.                      |  |
| 018          | Water level regulation in the wash tank. Acknowledge, drain pump is activated to late the water level.                                                                                                    |                                                           |  |
| 021          | Fault in the drain system. Clean the drain hose if<br>necessary and pump-out the machine again.<br>Contact service technician if required.<br>Fault in the drain system. Clean the drain hose if<br>holding the ON/OFF button (3 sec.). Cle<br>drain hose if necessary and pump-out the<br>machine again. Contact service technici<br>required. |                                                           |  |
| 022          | Fault in the drain system. Clean the drain hose if necessary.                                                                                                    | if Clean the drain hose if necessary.                     |  |
| 029          | Programme aborted. Close hood.                                                                                                    | Close hood.                                               |  |
| 034          | Service interval due. Contact service technician.                                                                                                    | Contact your HOBART Service Partner.                      |  |
| 036          | Detergent deficiency. Top up detergent.                                                                                                    | Refill detergent (see section 6.9).                       |  |
| 037          | Rinse aid deficiency. Top up rinse aid.                                                                                                    | Refill rinse aid (see section 6.9).                       |  |
| 038          | Input voltage too high! Machine has been switched off.                                                                                                    | Have the input voltage checked by the (site) electrician. |  |
| 039          | Filling programme aborted. Close hood.                                                                                                    | Close hood.                                               |  |
| 040          | Execute hygiene programme.                                                                                                    | Execute hygiene programme.                                |  |
| 041          | External water treatment depleted. Replace.                                                                                                    | Replace part or full desalination cartridge.              |  |
| 043          | Salt deficiency. Refill regenerating salt.                                                                                                    | Refill regenerating salt.                                 |  |
| 070          | Washing temperature too low. Contact service technician                                                                                                    | Contact your HOBART Service Partner.                      |  |
| 071          | Rinse temperature too low. Contact service tech-<br>nician                                                                                                    | Contact your HOBART Service Partner.                      |  |

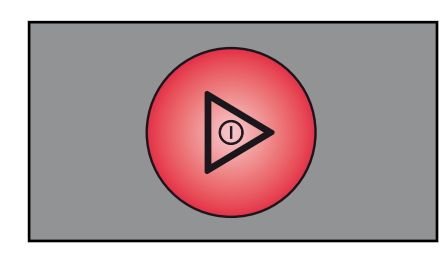

#### Faults

- Limited operation is not possible.
- The ON/OFF button illuminates permanently red.
- The error code is shown in the display (see table).
- Once the error display has been acknowledged, the machine turns off.

# PROFI AMX / AMXX / PREMAX AUP Fault indications and problems

| Error code | Message text                                                                                                    | Action                                  |  |
|------------|----------------------------------------------------------------------------------------------------|-----------------------------------------|--|
| 001, 002   | Fault - hot water tank temperature sensor. Con-<br>tact service technician.                                                              | Contact your HOBART Service Partner.    |  |
| 006, 007   | Fault - wash tank temperature sensor. ContactContact your HOBART Service Partner.service technician.Contact your HOBART Service Partner. |                                         |  |
| 011, 012   | Fault - wash chamber temperature sensor. Con-<br>tact service technician.                                                                |                                         |  |
| 013        | Disinfection not guaranteed. Contact service technician.                                                                                 | Contact your HOBART Service Partner.    |  |
| 014, 015   | Fault - hot water tank pressure sensor. Contact service technician.                                                                      | Contact your HOBART Service Partner.    |  |
| 016        | Fault - wash tank pressure sensor. Contact serv-<br>ice technician.                                                                      | - Contact your HOBART Service Partner.  |  |
| 017        | Fault - tank pressure sensor. Contact service technician.                                                                                | Contact your HOBART Service Partner.    |  |
| 020        | Fault - wash tank pressure sensor. Pump out machine and re-start.                                                                        | Pump out machine.                       |  |
| 031, 032   | Check if the supply/water cock is open.                                                                                                  | Check water supply.                     |  |
| 033        | Fault in the filling system. Contact service tech-<br>nician.                                                                            | Contact your HOBART Service Partner.    |  |
| 035        | Insert tank cover strainer correctly.                                                                                                    | Insert tank cover strainer correctly.   |  |
| 044        | Salt deficiency. Refill regenerating salt.                                                                                               | Refill regenerating salt.               |  |
| 045        | Number of rinse cycles without regenerating salt exceeded. Contact service technician.                                                   | It Contact your HOBART Service Partner. |  |
| 049        | Handling faulty. Contact service technician.                                                                                             | Contact your HOBART Service Partner.    |  |
| 052        | Fault in the filling or drain system. Contact serv-<br>ice technician. Disconnect machine from the<br>water and power supply!            | Contact your HOBART Service Partner.    |  |

## 9.2 Remedying the problem

### 9.2.1 Poor wash result

| Nature of the problem | Possible cause                                   | Remedy                                                                                                    |
|-----------------------|--------------------------------------------------|----------------------------------------------------------------------------------------------------|
| Wash ware not clean.  | Wash arm stiff (must rotate easily by hand).     | Remove wash arms and clean them thor-<br>oughly.<br>Also check water outlet from machine to<br>wash arm is clear.                   |
|                       | Wash arm nozzles are clogged (visual check).     | Remove wash arm, remove cleaning caps<br>and rinse wash arm thoroughly until all soil-<br>ing is removed.<br>Replace cleaning caps. |
|                       | Rinse nozzles clogged (usually by lime deposit). | Remove rinse arms and descale them in<br>separate container.<br>Check site softening system for function.                           |
|                       | Detergent concentration is too low or too high.  | Check detergent concentration setting.                                                                                              |
|                       | Coarse strainer clogged.                         | Remove, empty and clean strainer.                                                                                                   |

EN

| Nature of the problem               | Possible cause                                                                                                    | Remedy                                                                                                    |  |
|-------------------------------------|----------------------------------------------------------------------------------------------------|----------------------------------------------------------------------------------------------------|--|
|                                     | Fine strainer clogged or obstructed by lime deposits.                                                                                                    | Remove fine strainer. If heavily soiled, soak<br>in a vinegar solution. Then clean it thor-<br>oughly with a brush.<br>The fine strainer should generally be<br>cleaned daily (see operating instructions).                                                                                                    |  |
|                                     | Wrong programme selected for heavily soiled wash ware.                                                                                                    | Select programme with longer wash cycle.                                                                                                    |  |
| Wash ware does not dry<br>properly. | Wash ware still greasy.       Detergent concentration too low: increation instructions).         Check if detergent is appropriate. If no choose a stronger one.         Drain contaminated water and refill machine. Clear wash ware more thoro beforehand. |                                                                                                    |  |
|                                     | Rack is not suitable for type of dishes (slop-<br>ing).                                                                                                    | Use appropriate racks to create a sloping<br>position which allows water to drain away<br>from cavities.                                                                                                    |  |
|                                     | Wash ware remains in the machine too<br>long at the end of wash cycle.                                                                                                    | Remove wash ware as soon as cycle is completed to enable it to dry.                                                                                                    |  |
| Streaks and spots on wash ware.     | Hard water or high mineral content.                                                                                                    | Check water quality.<br>Every local water works holds data on the composition of the water they supply and will provide these on request.<br>Reference values: Ideal calcium value: $0 - 3^{\circ}d$ (total hardness). Ideal mineral content value: for glasses, max. conductivity 100 $\mu$ S/cm, for dishes, still viable to max. 400 $\mu$ S/cm. |  |
|                                     | Rack is not suitable for type of dishes (slop-<br>ing).                                                                                                    | Use appropriate racks to create a sloping position which allows water to drain away from cavities.                                                                                                    |  |
|                                     | Machines with integrated softener: use of wrong salt (e.g. tablets).                                                                                                    | Do not use salt tablets.                                                                                                    |  |

### 9.2.2 Other problems

| Nature of the problem Potential causes                                                                                |                                                                                                    | Remedy                                                               |  |
|----------------------------------------------------------------------------------------------------|----------------------------------------------------------------------------------------------------|----------------------------------------------------------------------|--|
| Glasses are totally or<br>partially cloudy.Surface of glasses is rough and porous,<br>this is called glass corrosion. |                                                                                                    | Use new glasses, this is not caused by a malfunction on the machine. |  |
| Glass/dish breakage. Use of unsuitable dish or glass racks.                                                           |                                                                                                    | Use suitable racks.                                                  |  |
| Machine switches off suddenly during opera-                                                                           | ne switches off Machine coupled to a maximum system or Have machine connected sepa locked against other current consumers. trician!). |                                                                      |  |
| tion.                                                                                                    | A site fuse has tripped.                                                                                                    | Check site fuses.                                                    |  |

# 10 Maintenance

In order to maintain the warranty, as well as a permanently safe, efficient, and trouble-free operation of the machine(s), the required maintenance must be carried out by authorized service technicians. We therefore recom-

mend the conclusion of an inspection and maintenance contract, which guarantees qualified support by specially trained service technicians according to a time schedule based on the operating conditions.

Genuine spare parts must be used for repairs and wearing part replacements. Wearing parts include dosing hoses, rinse arm bearings, etc. In Germany, your HOBART machines are governed by the Ordinance on Industrial Health and Safety and must be inspected by a qualified electrician in accordance with the intervals specified by the Institute for Work and Health of the German Social Accident Insurance [DGUV V3 (BGV A3)].

# 11 Disposal

► The machine operator is responsible for disposing of the machine and its operating materials correctly and in accordance with environmental regulations. Observe the national and local legal provisions and regulations.

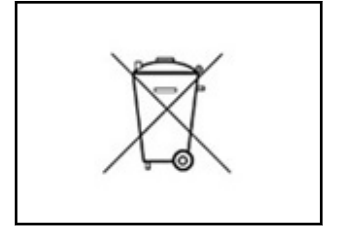

# 12 Product disclaimer

Installations and repairs carried out by non-authorized technicians or using non-genuine spare parts, and any technical alterations to the machine not approved by the manufacturer will invalidate the manufacturer's warranty and product liability.

HOBART reserves the right to make changes or improvements to its products without prior notice.

© HOBART GmbH, Offenburg 2024

#### Conformity 13

CE

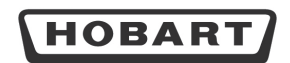

Original

EG-Konformitätserklärung Declaration of Conformity / Déclaration de Conformité / Declaración de Conformidad / Dichiarazione di conformitá / Conformité / Conformité / Declaracia zgodności / Försäkran om överensstämmelse / Uygunluk beyanı / Deklarcija o sukladnosti / Izjava o skladnosti / Declaração de Conformidade / Prohlášení o shodě

De alleinige Verantwortung für die Ausstellung dieser Konformitätserklärung trägt der Hersteller. This declaration of conformity is issued under the sole responsibility of the manufacturer. La présente declaration de conformité est établie sous la seule responsabilità du fabricant. La presente declaration de conformité est établie sous la seule responsabilità esclusiva del fabricante. La presente declaration de conformité est établie sous la seule responsabilità esclusiva del fabricante. La presente discharacia productiva estavel estavel estavel estavel estavel estavel de fabricante. Dere conformiteitsverkläring wordt verstrekt onder volledige verantwoordelijkheid van de fabricante. Dene forsikran om överensstämmelse utfärdas på tillverkarens eget ansvar. Bu uygunluk bevan, tramarem cirecticinin sormululugu altinda dizenleministir. Ova izjava o sukadnosti izdaja es na lastno odgovomost proizvodača. Ta izjava o sukadnosti izdaja na lastno dgovomest proizvodača. A presente declaração de conformidade é emitida sob a exclusiva responsabilidade do fabricante. Toto prohášení o shodě se vydává na výhradní odpovědnost výrobce.

| Maschine:   | Geschirrspülmas              | chine         | Hersteller / Dokumentationsbevollmächtigter:               | HOBART GMBH / Verena Wiedenhöfer |  |
|-------------|------------------------------|---------------|------------------------------------------------------------|----------------------------------|--|
| Machine:    | Dishwasher                   |               | Manufacturer / authorized to compile the technical file    | Robert-Bosch-Straße 17           |  |
| Machine:    | Machine à laver la vaisselle |               | Fabricant / autorisée à constituer le dossier technique:   | 77656 Offenburg / Germany        |  |
| Máquina:    | Lavavajillas                 |               | Fabricante / autorizado para unificar la información téo   | nica:                            |  |
| Macchina:   | Lavastoviglie                |               | Fabbricante / Responsabile della documentazione:           |                                  |  |
| Machine:    | Vaatwasmachine               | 2             | Fabrikant / Geautoriseerd om de technische document        | atie samen te stellen:           |  |
| Urządzenie: | Zmywarka do naczyń           |               | Producent / autoryzowany przedstawiciel:                   |                                  |  |
| Maskinens:  | Diskmaskin                   |               | Tillverkare / behörig att sammanställa den tekniska filen: |                                  |  |
| Makine:     | Bulaşık makinesi             |               | Üretici / Dokümantasyon yetkilisi:                         |                                  |  |
| Stroj:      | Perilica posuđa              |               | Proizvođač / ovlašten za sastavljanje tehničkog spisa:     |                                  |  |
| Stroj:      | Stroi za pomivanie posode    |               | Proizvajalec / pooblaščeni za dokumentacijo:               |                                  |  |
| Máquina:    | Máguina lava-loica           |               | Fabricante / Responsável pela documentação:                |                                  |  |
| Stroj:      | Myčka na nádobí              |               | Výrobce / osoba zplnomocněná sestavením dokumenta          | ce:                              |  |
| Model:      | AMX - Serie                  | AMXT - Serie  | Type: AMX-14-02 Seria                                      | No.: 86 72 XXXXX                 |  |
|             | AUP - Serie                  | AMXX - Serie  |                                                            |                                  |  |
|             | AUPT - Serie                 | AMXXI - Serie |                                                            |                                  |  |

Hermit bestätigen wir, dass die genannte Maschine entsprechend den nachfolgend aufgeführten Normen gefertigt und geprüft worden ist. Herewith our confirmation that the named machine has been manufactured and tested in accordance with the following standards. Par la présente, nous déclarons que la machine citée ci-dessus a été fabrique et testée en conformité aux normes. Por la siguiente confirmanto que la maquina mencionada ha sido fabricada conforme a las siguientes normas. Con la presente confirmiamo che la macchina indicata é stata costruita in conformità alle norme di seguitor iportate. Hierbij bevestigen wij dat de genoemde machine is gefabricered en getest volgens de hiervolgende voorwaarden. Niniejsym deklarujemy, że wymieniony produkt spehin awymogi następujących norm. Härmed bekräftar vi att den namgivna maskinen har tillverkats och testats i enlighet med foljande standarder. Igbu belge ile belritien makinenin asgåda listelenen normlar dögrufusudan hartarindighin beyna ederiz. Ovime potvrdujemo da je gore navedeni stoj proizveden i testiran sukladno sijedečim standardima. S tem izjavligmo, da je naveden stoj izdola nin prekušens volga on gavendijemis tandardi. Com a presente declaramos que a máquina supracitada foi construida e inspecionada segundo as normas referidas a seguir. Timto potvrzujeme, že uvedený stroj byl vyroben a zkontrolován podle následujícich norem.

EN 17735-2022 EN EC 5501-4-12021 EN EC 5501-4-22021 EN 60335-2-58.2005 + Cor.:2007 + A1:2008 + A11:2010 + A2:2015 + A12:2016 EN EC 61000-4-3:2020 EN EC 61000-6-3:2019 EN ISC 0120:0210 EN ISC 0210:2010 EN ISC 63000:2018

AUPL - Serie

Die Maschine stimmt mit den folgenden Richtlinien überein: The product complies with the following directives: La machine est conforme aux directives fixées: La machine est conforme aus directives fixées: La machina è conforme alle direttive seguent: Het product voldoet aan de volgende richtlijnen: Urządzenie spenia wymogi nastepujaychd vyrektyw: Makine, aşagidaki yönetmelikker lie uyumludur: Ovaj stroj je u skladu sa Sjedećim direktivama: Stroj ustrea zahtevam sledécih direktiv: A máquina está em conformidade com as seguintes diretivas: Stroj je v souladu s ustanovenimi následujících směrnic:

 2006/42/EG
 (Maschinenrichtlinie, Machinery-Directive)

 2014/30/EU
 (EMV-Richtlinie, EMC-Directive)

 2014/33/EU
 (Funkanlagen-Richtlinie, RED)

 2011/65/EU
 (RoHS Richtlinie, RAST)

 2011/65/EU
 (RoHS Richtlinie, RAST)

 EnEV SR 730.02 Anhang 2.15 (nur für Schweiz / Switzerland only)

| Die Schutzziele der Niederspannungsrichtlinie 2014/35/EU wurden gemäß Anhang I Nr. 1.5.1 der Maschinenrichtlinie 2006/42/EG eingehalten.                                                                                                    |
|----------------------------------------------------------------------------------------------------|
| Protective Goals of the Low Voltage Directive 2014/35/EU are in compliance with Appendix I No 1.5.1 of the Machinery Directive 2006/42/EC.                                                                                                    |
| Les objectifs de protection de la directive sur les basses tensions 2014/35/UE ont été respectés conforme à l'annexe I Nr. 1.5.1 der de la directive relative aux machines 2006/42/CE                                                                                                    |
| Directiva de protecciones de baja tension 2014/35/UE estan en acuerdo con el apendice I No 1.5.1. de la directiva de maquinaria 2006/42/CE.                                                                                                    |
| Gli obiettivi di protezione della direttiva per basse tensioni 2014/35/UE è stata rispettata secondo allegato I n. 1.5.1 della Direttiva per macchine 2006/42/CE.                                                                                                    |
| De veiligheidsdoelstellingen van de laagspanningsrichtlijn 2014/35/EU zijn nageleefd in overeenstemming met nr. 1.5.1 van bijlage I van de machine richtlijn 2006/42/EG.                                                                                                    |
| Produkt spełnia wymogi bezpieczeństwa dyrektywy niskonapieciowej 2014/35/UE, zgodnie z załącznikiem I nr. 1.5.1 dyrektywy maszynowej 2006/42/WE.                                                                                                    |
| Skyddsmålen i lågspänningsdirektivet 2014/35/EU är i överensstämmelse med bilaga I nr 1.5.1 i maskindirektivet 2006/42/EC.                                                                                                    |
| Alçak Gerilim Yönetmeliği 2014/35/EU'nin koruyucu hedeflerine, Makine Yönetmeliği 2006/42/EC, ek I no. 1.5.1'e göre uyulmuştur.                                                                                                    |
| Sigurnosni cilievi direktive o niskom naponu 2014/35/EU udovoliavaju dodatku i br. 1.5.1. Direktive o strojevima 2006/42/EC                                                                                                    |
| Upoštevani so zaščitni cilji Direktive o nizki napetosti 2014/35/EU v skladu s prilogo I, št. 1.5.1 Direktive o strojih 2006/42/ES.                                                                                                    |
| Os objetivos de proteção da Diretiva de Baixa Tensão 2014/35/UE foram cumpridos de acordo com o Apêndice I, n.º 1.5.1 da Diretiva de Máguinas 2006/42/CE.                                                                                                    |
| Cile ochrany dle nízkonapěťové směrnice 2014/35/EU byly splněny dle přílohy I č. 1.5.1 směrnice o stroiních zařízeních 2006/42/ES.                                                                                                    |
|                                                                                                    |
| A Children Children C |
| Bestätigt durch:                                                                                                    |
|                                                                                                    |

Bestätigt durch: Confirmed by

Offenburg, 14.12.2023

ppa.

Harald Disch

| CA                                                                                                    |                                                                                                    | НОВ                                                                        | ART                                | Original                                             |  |
|----------------------------------------------------------------------------------------------------|----------------------------------------------------------------------------------------------------|----------------------------------------------------------------------------|------------------------------------|------------------------------------------------------|--|
| Declaration of Conformity                                                                                                    |                                                                                                    |                                                                            |                                    |                                                      |  |
| Authorized to compile the technical file:                                                                                                    |                                                                                                    |                                                                            | HOBART UK                          | u Ostan Sauthasta                                    |  |
| This declaration of confo                                                                                                    | rmity is issued under the sole                                                                                                   | responsibility of the manufacturer.                                        | Peterborough, Pl                   | E2 6GN, UK                                           |  |
| Machine:                                                                                                    | Dishwasher                                                                                                    |                                                                            |                                    |                                                      |  |
| Trade mark:                                                                                                    | HOBART                                                                                                    |                                                                            |                                    |                                                      |  |
| Model:                                                                                                    | AMX - Serie<br>AUP - Serie<br>AUPT - Serie<br>AUPL - Serie                                                                       | AMXT - Serie<br>AMXX - Serie<br>AMXXL - Serie                              | Туре: АМХ-14-02                    | Serial No.: 86 72 XXXXX                              |  |
| BS EN IEC 55014-2:2021<br>BS EN 60335-2-58:2005+,<br>BS EN IEC 61000-4-3:2021<br>BS EN IEC 61000-6-2:2011<br>BS EN IEC 61000-6-3:2021<br>BS EN IEC 61000-6-3:2021<br>BS EN IEC 63000:2018 | A12:2016<br>D<br>9<br>1                                                                                                    |                                                                            |                                    |                                                      |  |
| The product complies wi                                                                                                    | th the following regulations:                                                                                                    |                                                                            |                                    |                                                      |  |
| SI 2008/1597 (The Supply<br>SI 2016/1091 (The Electro<br>SI 2017/1206 (The Radio<br>SI 2012/3032 (The Restric                                                                             | r of Machinery (Safety) Regula<br>omagnetic Compatibility Regu<br>Equipment Regulations 2017)<br>ction of the Use of Certain Haz | tions 2008)<br>lations 2016)<br>ardous Substances in Electrical and I      | Electronic Equipment Regulations 2 | 2012)                                                |  |
| Protective Goals of the E<br>Appendix I No 1.5.1 of th                                                                                                    | lectrical Equipment (Safety) F<br>le Supply of Machinery (Safet                                                                  | Regulations 2016 (SI 2016/1101) are<br>y) Regulations 2008 (SI 2008/1597). | in compliance with                 |                                                      |  |
|                                                                                                    |                                                                                                    | Offenbi                                                                    | ırg, 01.03.2023                    | 1000. Marala Disch                                   |  |
| Confirmed by:                                                                                                    |                                                                                                    |                                                                            |                                    |                                                      |  |
| Confirmed by:                                                                                                    |                                                                                                    |                                                                            |                                    | Harald Disch<br>Director Warewash Engineering Europe |  |

#### HOBART GmbH

Robert-Bosch-Str. 17 77656 Offenburg Deutschland Tel.: +49 (0)781.600-0 Fax: +49 (0)781.600-23 19 E-Mail: info@hobart.de Internet: www.hobart.de

#### HOBART Export

Robert-Bosch-Str. 17 77656 Offenburg Germany Phone: +49 (0)781.600-2820 Fax: +49 (0)781.600-2819 E-Mail: info-export@hobart.de Internet: www.hobart-export.com

#### Hobart UK.

Southgate Way, Orton Southgate, Peterborough PE2 6GN United Kingdom Tel.: +44 (0)844 888 7777 Republic of Ireland: +353 (0)1246 0248 Fax: +44 (0)1733 361 347 E-mail: sales@hobartuk.com Internet: www.hobartuk.com

#### **Compagnie HOBART SAS**

Allée du 1er mai 77183 Croissy Beaubourg FRANCE Tel: +33 (0)1 64 11 60 00 Fax: +33 (0)1 64 11 60 10 E-mail: contact@hobart.fr Internet: www.hobart.fr

#### Hobart Nederland BV

Pompmolenlaan 12 3447 GK Woerden Telefoon +31 (0)348 462626 Fax: +31 (0)348 430117 E-mail: info@hobartnederland.nl Internet: www.hobartnederland.nl

#### Hobart Foster Belgium bvba/sprl

Industriestraat 6 1910 Kampenhout Telefoon +32 (0) 16.60.60.40 Fax +32 (0) 16.60.59.88 E-mail: info@hobart.be Internet: www.hobart.be

#### **Hobart Norge**

Gamle Drammenvei 120 N-1363 Høvik Tlf.: +47-67109800 Fax.: +47-67109801 E-post: post@hobart.no Hjemmeside: www.hobart.no

#### **Hobart Scandinavia ApS**

Håndværkerbyen 27 2670 Greve Danmark Tlf.: +45 4390 5012 Fax.: +45 4390 5002 E-mail: salg@hobart.dk Internet: www.hobart.dk

#### Hobart Sweden/Finland

Tel: +46 8 584 50 920 E-mail: info@hobart.se Internet: www.hobart.se

#### Australia

#### Hobart Food Equipment

Unit 1 / 2 Picken Street, Silverwater NSW, 2128 Tel: +61 1800 462 278 Fax: +61 02 9714 0222 E-mail: sales@hobartfood.com.au Internet: www.hobartfood.com.au

#### **HOBART** China

15th Floor, Building A New Caohejing International Business Center 391 Gui Ping Road Shanghai, 200233 Telephone: +86 (0)21 34612000 Fax: +86 (0)21 34617166 Internet: www.hobartchina.com

#### HOBART Korea LLC

7th Floor, Woonsan Bldg, 108, Bangi-dong Songpa-gu, Seoul 138-050 Korea Telephone: +82 2 34 43 69 01 Fax: +82 2 34 43 69 05 E-mail: contact@hobart.co.kr Internet: www.hobart.co.kr

#### HOBART (Japan) K.K.

6-16-16 Minami-Oi, Shinagawa-ku, Tokyo 140-0013 Japan Telephone: +81 3 5767 8670 Fax: +81 3 5767 8675 E-mail: info@hobart.co.jp Internet: www.hobart.co.jp

#### Hobart International (S) Pte Ltd

158, Kallang Way, #06-03/05 Singapore 349245 Telephone: +65 6846 7117 Fax: +65 6846 0991 E-mail: enquiry@hobart.com.sg Internet: http://www.hobart.com.sg

#### **Hobart Thailand**

43 Thai CC Tower Building, 31st FL, Room No. 310-311, South Sathorn Rd., Yannawa, Sathorn, Bangkok, 10120 Thailand Telephone: +66(0)2-675-6279-81 Fax: +66(0)2-675-6282 E-mail: enquiry@hobartthailand.com Internet: http://www.hobartthailand.com

#### ITW India Pvt Ltd.

501-502 Vipul Trade Centre Sector 48 Sohna Road Gurgaon 122001" Telephone: +91 124 4245430 Fax: +91 124 4245432

Printed in Germany